## How to Install VPN on Windows Server 2012 R2

Posted in <u>Cloud</u>, <u>DirectAccess</u>, <u>IT</u>, <u>Microsoft</u>, <u>Web</u>, <u>Windows</u>, <u>Windows</u> <u>Server</u>, <u>Windows</u> <u>Server 2012 R2</u>, <u>Work</u> inShare1

This post shows you how you can install a VPN Server on Windows Server 2012 R2 Step-by-Step. It shows you how you can easily setup a VPN server fro a small environment or for a hosted server scenario.

This is definitely not a guide for an enterprise deployment, if you are thinking about a enterprise deployment you should definitely have a look at Direct Access.

| <b>B</b>                                                                                                    | Add Roles and Features Wizard                                                                                                    | _ <b>_</b> X                                                                                                    |  |
|----------------------------------------------------------------------------------------------------|----------------------------------------------------------------------------------------------------|----------------------------------------------------------------------------------------------------|--|
| E<br>Select server roles<br>Before You Begin<br>Installation Type<br>Server Selection<br>Server Roles<br>Features<br>Remote Access<br>Role Services<br>Confirmation<br>Results | Add Roles and Features Wizard         Select one or more roles to install on the selected server.         Roles         Application Server         DHCP Server         DNS Server         Fax Server         File and Storage Services (1 of 12 installed)         Hyper-V         Network Policy and Access Services         Print and Document Services | DESTINATION SERVER<br>WIN-QGR5D2K94P2<br>Description<br>Remote Access provides seamless<br>connectivity through DirectAccess,<br>VPN, and Web Application Proxy.<br>DirectAccess provides an Always On<br>and Always Managed experience.<br>RAS provides traditional VPN<br>services, including site-to-site<br>(branch-office or cloud-based)<br>connectivity. Web Application Proxy<br>enables the publishing of selected<br>HTTP- and HTTPS-based<br>applications from your corporate |  |
|                                                                                                    | Remote Access         Remote Desktop Services         Volume Activation Services         Web Server (IIS)         Windows Deployment Services         Windows Server Essentials Experience         Windows Server Update Services                                                                                                    | applications from your corporate<br>network to client devices outside of<br>the corporate network. Routing<br>provides traditional routing<br>capabilities, including NAT and other<br>connectivity options. RAS and<br>Routing can be deployed in single-<br>tenant or multi-tenant mode.                                                                                                    |  |
| < <u>P</u> revious <u>N</u> ext > <u>I</u> nstall Cancel                                                                                                    |                                                                                                    |                                                                                                    |  |

First install the "Remote Access" via Server Manager or Windows PowerShell.

Select the "DirectAccess and VPN (RAS)" role services.

| 2                                                                                                    | Add Roles and Features Wizard                                                                                                    | _ <b>_</b> ×                                                                                                    |
|----------------------------------------------------------------------------------------------------|----------------------------------------------------------------------------------------------------|----------------------------------------------------------------------------------------------------|
| Before You Begin<br>Installation Type<br>Server Selection<br>Server Roles<br>Features<br>Remote Access<br>Neb Server Role (IIS)<br>Role Services<br>Confirmation<br>Results | Add Roles and Features Wizard  Select the role services to install for Remote Access  Role services  DirectAccess and VPN (RAS)  Routing  Web Application Proxy | DESTINATION SERVER<br>WIN-QGRSD2K94P2<br>Description<br>DirectAccess gives users the<br>experience of being seamlessly<br>connected to their corporate<br>network any time they have Internet<br>access. With DirectAccess, mobile<br>computers can be managed any<br>time the computer has Internet<br>connectivity, ensuring mobile users<br>stay up-to-date with security and<br>system health policies. VPN uses the<br>connectivity of the Internet plus a<br>combination of tunnelling and data<br>encryption technologies to connect |
|                                                                                                    | < Previous Ne                                                                                                    | xt > Install Cancel                                                                                                    |

On the next steps just use the default settings. After that you can have a look at the Overview screen and install the role.

| h                                                                                                    | Add Roles and Features Wizard                                                                                                    | _ 🗆 X                                 |
|----------------------------------------------------------------------------------------------------|----------------------------------------------------------------------------------------------------|---------------------------------------|
| Confirm installation<br>Before You Begin<br>Installation Type<br>Server Selection<br>Server Roles<br>Features<br>Remote Access<br>Role Services<br>Web Server Role (IIS)<br>Role Services<br>Confirmation | Add Roles and Features Wizard         On selections         To install the following roles, role services, or features on selected server, click Instal         ✓ Restart the destination server automatically if required         Optional features (such as administration tools) might be displayed on this page been selected automatically. If you do not want to install these optional features, clie their check boxes.         Group Policy Management         RAS Connection Manager Administration Kit (CMAK)         Remote Access         DirectAccess and VPN (RAS)         Remote Server Administration Tools         Role Administration Tools | DESTINATION SERVER<br>WIN-QGR5D2K94P2 |
| Results                                                                                                    | Remote Access Management Tools<br>Remote Access GUI and Command-Line Tools<br>Remote Access module for Windows PowerShell<br>Web Server (IIS)<br>Export configuration settings<br>Specify an alternate source path                                                                                                    | v                                     |
|                                                                                                    | < <u>P</u> revious <u>N</u> ext > <u>I</u> nstal                                                                                                    | I Cancel                              |

After the features are installed, which can take a while to finish you see the link for the Getting Started Wizard. Click on "**Open the Getting Started Wizard**".

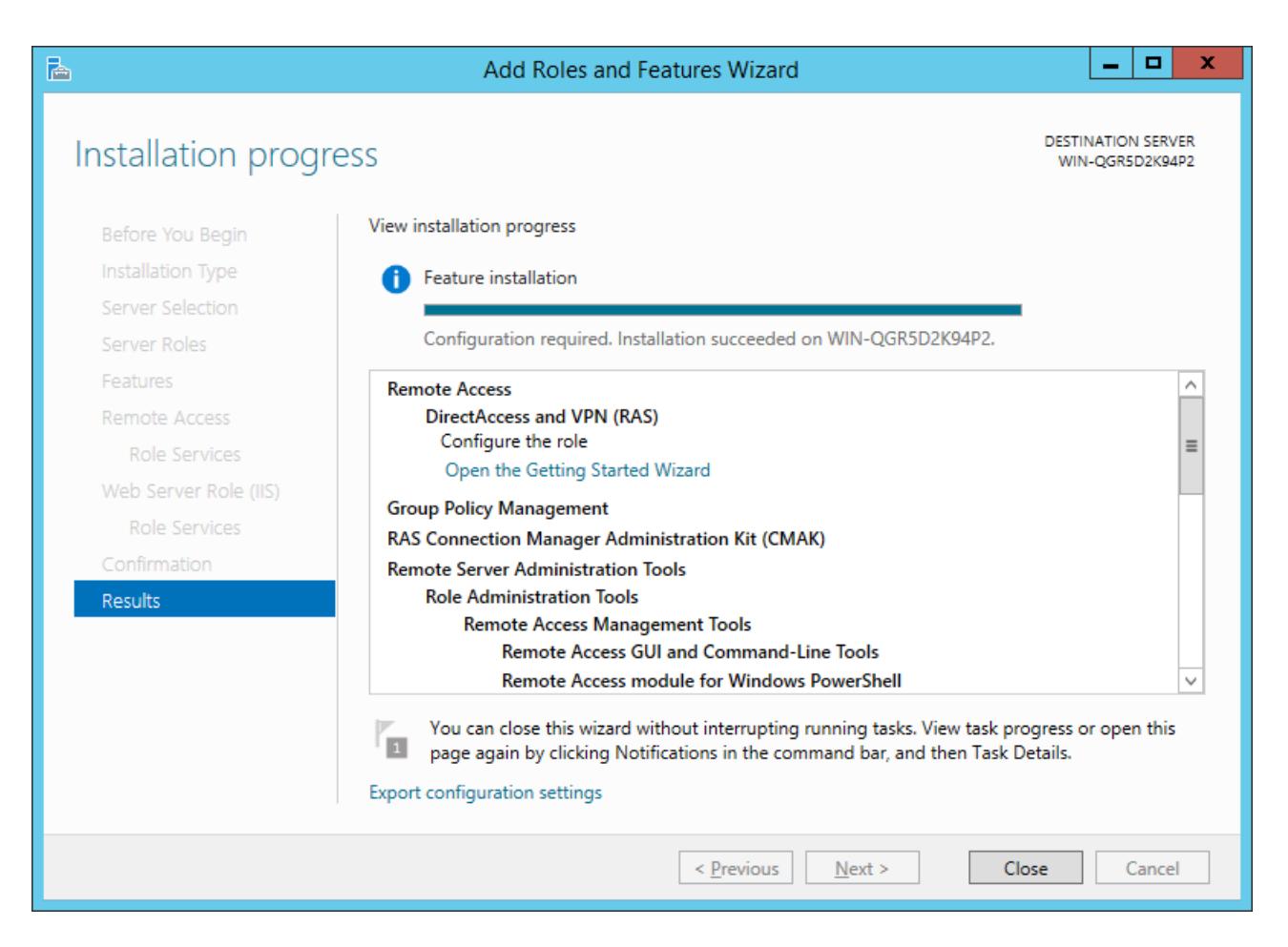

This opens a new wizard which will help you to configure the server. On the first screen select "**Deploy VPN only**".

| 騊 | Configure Remote Access                                                                                                    | x |
|---|----------------------------------------------------------------------------------------------------|---|
| Ĵ | Configure Remote Access Getting Started Wizard                                                                                                    |   |
| V | /elcome to Remote Access<br>Ise the options on this page to configure DirectAccess and VPN.                                                                                                    |   |
|   | Deploy both DirectAccess and VPN (recommended)<br>Configure DirectAccess and VPN on the server, and enable DirectAccess client computers. Allow<br>remote client computers not supported for DirectAccess to connect over VPN.                                                |   |
|   | <ul> <li>Deploy <u>DirectAccess only</u><br/>Configure DirectAccess on the server, and enable DirectAccess client computers.</li> </ul>                                                                                                    |   |
|   | → Deploy <u>VPN</u> only<br>Configure VPN using the Routing and Remote Access console. Remote client computers can<br>connect over VPN, and multiple sites can be connected using VPN site-to-site connections. VPN<br>can be used by clients not supported for DirectAccess. |   |
|   |                                                                                                    |   |

This opens the Routing and Remote Access MMC

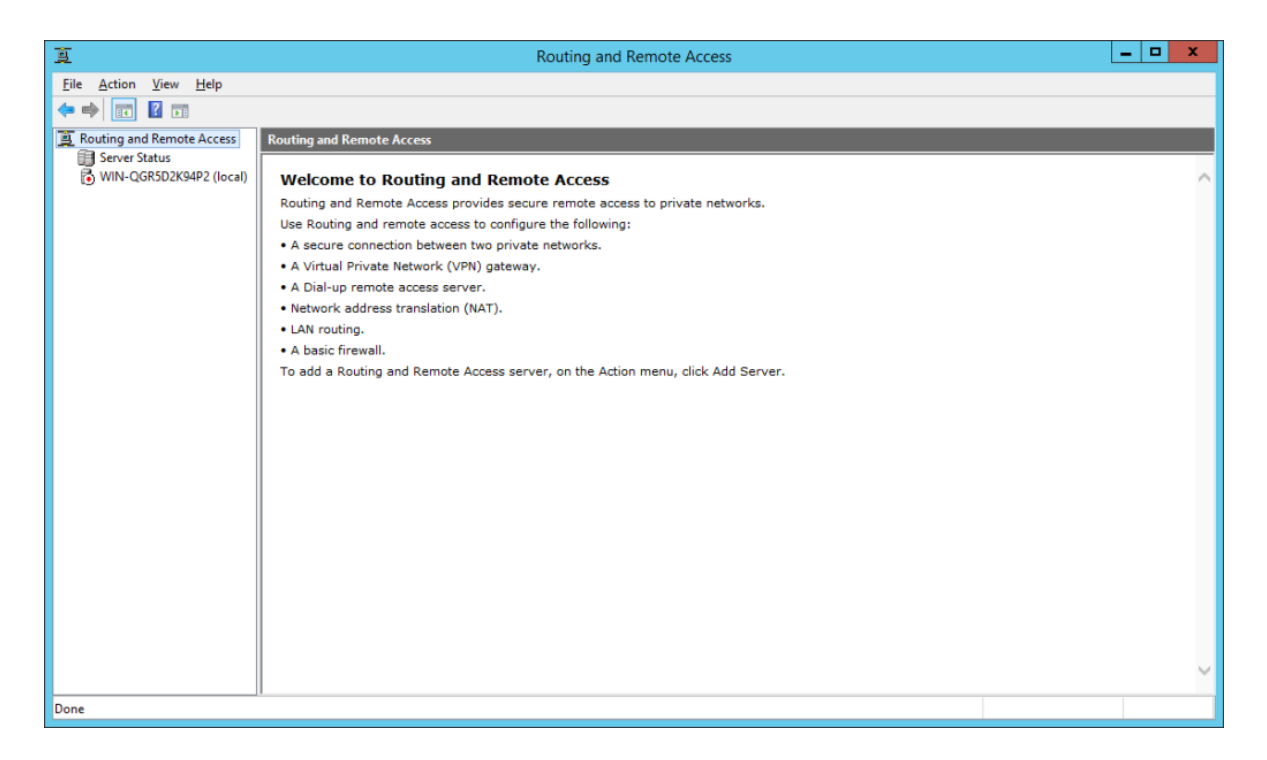

Right click on the Server name and click on "**Configure and Enable Routing and Remote Access**".

| Ĩ                          | E Routing and Remote Access  |                                       |                                                  |   |  |  |
|----------------------------|------------------------------|---------------------------------------|--------------------------------------------------|---|--|--|
| <u>File</u> <u>A</u> ction | <u>File Action View Help</u> |                                       |                                                  |   |  |  |
| ( <b>-</b>                 | ? 🖬                          |                                       |                                                  |   |  |  |
| Routing and                | Remote Access                | Routing and Remote Access             |                                                  |   |  |  |
| Server Sta                 | itus                         |                                       | 3                                                |   |  |  |
|                            | Configure and En             | able Routing and Remote Access        | temote access                                    |   |  |  |
|                            | Disable Routing a            | nd Remote Access                      | onfigure the following:                          |   |  |  |
|                            | All Tasks                    | •                                     | private networks.                                |   |  |  |
|                            | Delete                       |                                       | steway.                                          |   |  |  |
|                            | Refresh                      |                                       |                                                  |   |  |  |
|                            | Properties                   |                                       | ı.                                               |   |  |  |
|                            | Help                         |                                       |                                                  |   |  |  |
|                            |                              | To add a Rouding and Remote Acce      | ss server, on the Aculon menu, click Add Server. | ~ |  |  |
| Stops Routing an           | d Remote Access ar           | nd removes the previous configuration |                                                  |   |  |  |

On the new wizard select "Custom configuration".

| Routing and Remote Access Server Setup Wizard                                                                                                    |  |  |  |
|----------------------------------------------------------------------------------------------------|--|--|--|
| <b>Configuration</b><br>You can enable any of the following combinations of services, or you can<br>customize this server.                                                                                                    |  |  |  |
| <ul> <li><u>Remote access (dial-up or VPN)</u>         Allow remote clients to connect to this server through either a dial-up connection or a secure virtual private network (VPN) Internet connection.</li> <li><u>Network address translation (NAT)</u>         Allow internal clients to connect to the Internet using one public IP address.</li> <li><u>Virtual private network (VPN) access and NAT</u>         Allow remote clients to connect to this server through the Internet and local clients to connect to the server through the Internet and local clients to connect to the Internet using a single public IP address.</li> </ul> |  |  |  |
| Connect this network to a remote network, such as a branch office.                                                                                                    |  |  |  |

Select "VPN Access".

| Routing and Remote Access Server Setup Wizard                                                                                                    |  |  |
|----------------------------------------------------------------------------------------------------|--|--|
| <b>Custom Configuration</b><br>When this wizard closes, you can configure the selected services in the Routing<br>and Remote Access console.                                                              |  |  |
| Select the services that you want to enable on this server.           VPN access         Dial-up access         Degmand-dial connections (used for branch office routing)         NAT         LAN routing |  |  |
| < <u>B</u> ack <u>N</u> ext > Cancel                                                                                                    |  |  |

After you have click finish you can now start the Routing and Remote Access service.

| Routing and Remote Access Server Setup Wizard                                                                                                    |                                                                                                  |  |
|----------------------------------------------------------------------------------------------------|--------------------------------------------------------------------------------------------------|--|
| Completing the Routing and Remote Access<br>Server Setup Wizard<br>You have successfully completed the Routing and Remote<br>Access Server Setup wizard. |                                                                                                  |  |
|                                                                                                    | Routing and Remote Access                                                                        |  |
|                                                                                                    | Start the service       Image: Start service is ready to use.         Start service       Cancel |  |
| In the Routing and Remote Access console.                                                                                                    |                                                                                                  |  |
| To close this wizard, click Finish.                                                                                                    |                                                                                                  |  |
|                                                                                                    | < <u>B</u> ack Finish Cancel                                                                     |  |

If you have an other firewall between the internet and your Windows Server you have to open the following Firewall port sand forward them to your Windows Server:

For PPTP: 1723 TCP and Protocol 47 GRE (also known as PPTP Pass-through) For L2TP over IPSEC: 1701 TCP and 500 UDP For SSTP: 443 TCP

After the installation Users have to be enabled for Remote Access to connect to your VPN Server. On a standalone server this can be done in the Computer Management MMC, in a domain environment this can be done in the user properties of an Active Directory user.

|                                                                                                    | Admi                      | nistrator Pr  | roperties         | ? X      |
|----------------------------------------------------------------------------------------------------|---------------------------|---------------|-------------------|----------|
| General                                                                                                    | Member Of                 | Profile       | Environment       | Sessions |
| Remote co                                                                                                    | ontrol Re                 | mote Desktop  | Services Profile  | Dial-in  |
| -Network Ad                                                                                                    | ccess Permission          |               |                   |          |
| <ul> <li>Allow ad</li> </ul>                                                                                          | cess                      |               |                   |          |
| C Derry av                                                                                                    |                           |               |                   |          |
| © Deny ac                                                                                                    | JUESS                     |               |                   |          |
| O Control                                                                                                    | access through N          | IPS Network P | olicy             |          |
| Verify C                                                                                                    | aller-ID:                 | [             |                   |          |
| Callback O                                                                                                    | otions                    | ]             |                   |          |
| G No Coll                                                                                                    | ha ala                    |               |                   |          |
|                                                                                                    | Dack<br>Calles (Dentioned |               | (                 |          |
| O Set by                                                                                                    | Caller (Routing an        | id Remote Acc | ess Service only) |          |
| O Alwa <u>y</u> s                                                                                                    | Callback to:              |               |                   |          |
| Assign Static IP Addresses     Define IP addresses to enable for this     Dial-in connection.     Static IP Addresses |                           |               |                   |          |
| Apply S                                                                                                    | tatic <u>R</u> outes      |               |                   |          |
| Define rou<br>connection                                                                                              | tes to enable for t<br>n. | this Dial-in  | Static Ro         | utes     |
|                                                                                                    |                           |               |                   |          |

If you don't have a DHCP Server in your environment you have to add a static IP address pool. This is often needed if you have a single server hosted at a service provider. In the properties of your VPN server you can click on the IPv4 tab and enable and configure the "Static address pool".

| WI                                                                                                    | N-QGR5D2K94P2 (local) Proper                                                                           | rties ? X        |  |  |  |
|----------------------------------------------------------------------------------------------------|----------------------------------------------------------------------------------------------------|------------------|--|--|--|
| General Security IPv4 IPv6 IKEv2 PPP Logging                                                                                                    |                                                                                                    |                  |  |  |  |
| 🔽 Enal                                                                                                    | Enable IPv4 Forwarding                                                                                 |                  |  |  |  |
| IPv4 address assignment       /izar         This server can assign IPv4 addresses by using:          O Dynamic Host Configuration Protocol (DHCP)          Static address pool |                                                                                                    |                  |  |  |  |
| -                                                                                                    | From To Number IP A                                                                                    | Addre Mask remot |  |  |  |
|                                                                                                    | New IPv4 Add                                                                                           | ress Range 🛛 ? 🗙 |  |  |  |
|                                                                                                    | Type a starting IP address and either an ending IP address or the number of<br>addresses in the range. |                  |  |  |  |
| 🗹 En                                                                                                    | Start IP address: 192 . 16                                                                             | 8. 1.100         |  |  |  |
|                                                                                                    | End IP address: 192.16                                                                                 | 8. 1.200         |  |  |  |
|                                                                                                    | Number of addresses:                                                                                   | 101              |  |  |  |
|                                                                                                    | OK Cancel                                                                                              |                  |  |  |  |
|                                                                                                    |                                                                                                    |                  |  |  |  |
| OK Cancel Apply                                                                                                    |                                                                                                    |                  |  |  |  |